# Microsoft Edge

1. Click the icon in the top right corner of Microsoft Edge browser.

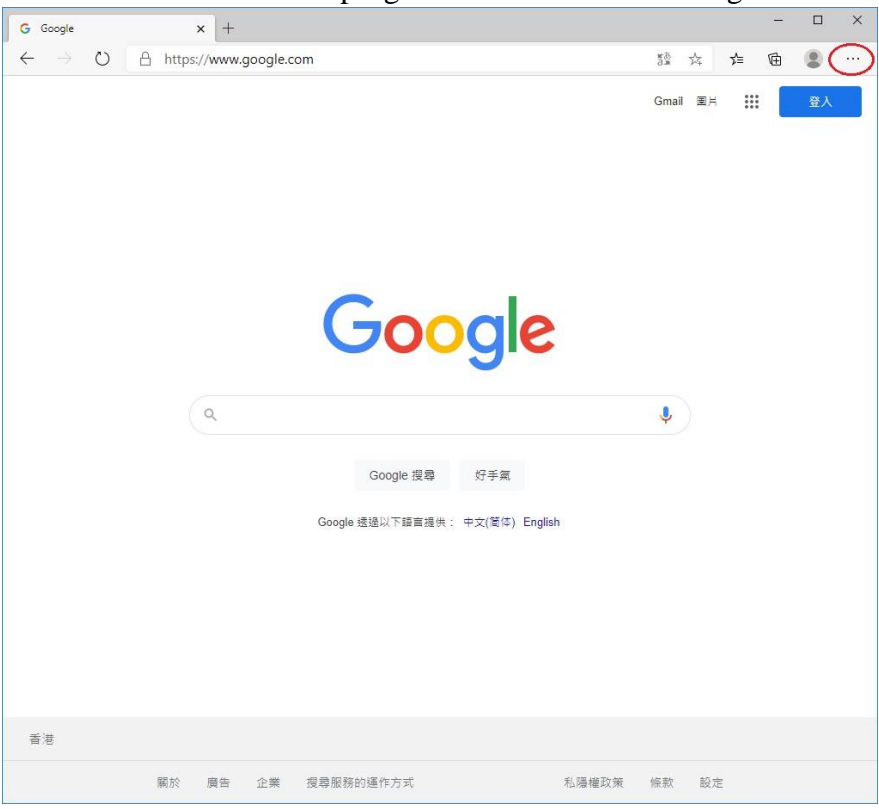

### 2. Select "Settings".

| ↔ O A https://www.google.com    | 膣 众 友 庙 🗶                              |
|---------------------------------|----------------------------------------|
|                                 | New tab     Ctrl+T                     |
|                                 | New window Ctrl+N                      |
|                                 | Rew InPrivate window Ctrl+Shift+N      |
|                                 | Zoom - 100% +                          |
|                                 | 5∕⊒ Favorites                          |
|                                 | ③ History                              |
|                                 | ⊥ Downloads Ctrl+J                     |
|                                 | I Apps                                 |
| Googla                          | <ul> <li>₹3 Extensions</li> </ul>      |
| Ougle                           | Collections                            |
| •                               | Print Ctrl+P                           |
| Q                               | 🖄 Share                                |
|                                 | Ctrl+F Ctrl+F                          |
| Coople 细奇 化子布                   | A <sup>1</sup> Read aloud Ctrl+Shift+U |
| Google 124 St-Fill              | More tools                             |
| Google 透過以下語言提供: 中文(简体) English | 🔅 Settings                             |
|                                 | ? Help and feedback                    |
|                                 | Close Microsoft Edge                   |
|                                 | Managed by your organization           |
|                                 |                                        |
| *語を                             |                                        |
| 關於 廣告 企業 搜尋服務的運作方式 系碼           | 罐政策 條款 設定                              |

#### 3. Click the icon in the top left corner.

| Google x 🐼 Settings x +                                        |                   | - |   | × |
|----------------------------------------------------------------|-------------------|---|---|---|
| → 🕐 🙋 Edge   edge://settings/profiles                          | r‡∓ <b>*</b> ≣    | Ē | ۲ |   |
| Your browser is managed by your organization                   |                   |   |   |   |
| Tettings                                                       | ✓ Search settings |   |   |   |
| Your profile                                                   | + Add profile     |   |   |   |
| Profile 1<br>Sign in to sync your browsing data across devices |                   |   |   |   |
| C Sync                                                         |                   |   |   |   |
| C Passwords                                                    | >                 |   |   |   |
| Payment info                                                   | >                 |   |   |   |
|                                                                | >                 |   |   |   |
| E⊒ Import browser data                                         | >                 |   |   |   |
|                                                                |                   |   |   |   |
|                                                                |                   |   |   |   |
|                                                                |                   |   |   |   |
|                                                                |                   |   |   |   |
|                                                                |                   |   |   |   |
|                                                                |                   |   |   |   |

#### 4. Click "Site permissions".

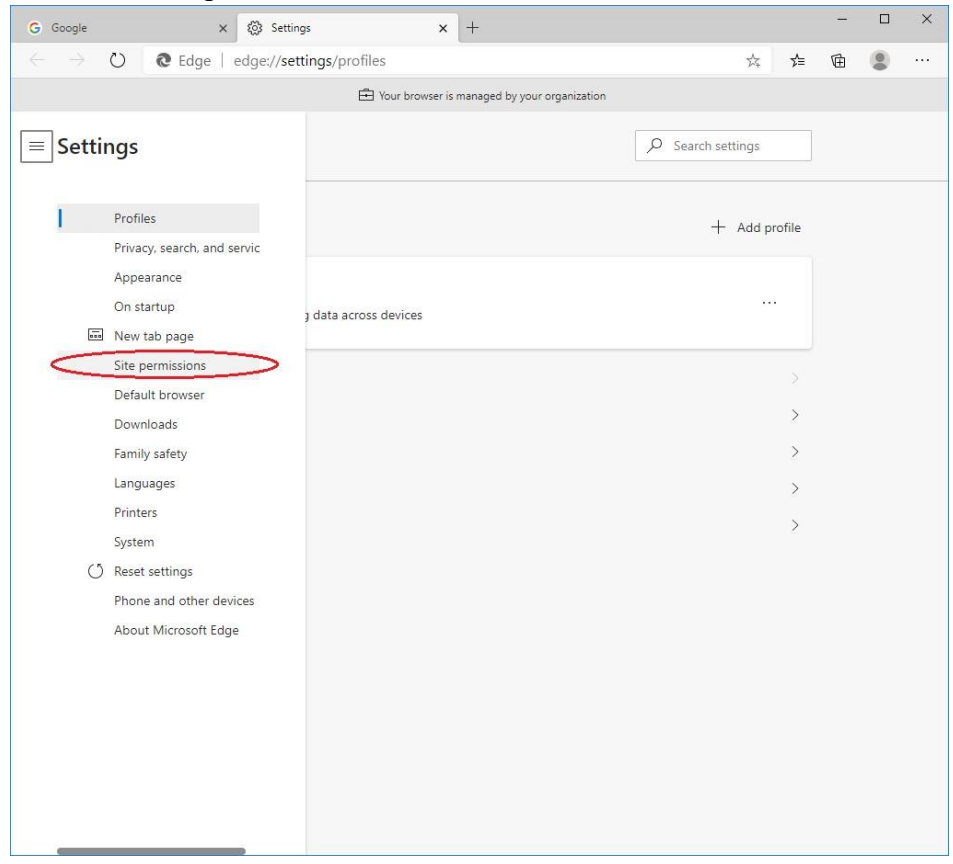

# 5. Click "Pop-ups and redirects".

| G Goog | le x 🐼 Settings x +                                                    |    | - <u></u> | × |
|--------|------------------------------------------------------------------------|----|-----------|---|
| ~ -    | C Edge   edge://settings/content 📩                                     | մ≡ | Ē         |   |
|        | E Your browser is managed by your organization                         |    |           |   |
| ≡Se    | P         Search settings                                              |    |           |   |
| Sit    | e permissions                                                          |    |           |   |
| 6      | Cookies and site data<br>Allowed                                       | >  |           |   |
| 0      | Location<br>Ask first                                                  | >  |           |   |
| Ø      | Camera<br>Ask first                                                    | >  |           |   |
| Q      | Microphone<br>Ask first                                                | >  |           |   |
| ((0))  | Motion or light sensors<br>Allow sites to use motion and light sensors | >  |           |   |
| Q      | Notifications<br>Ask first                                             | >  |           |   |
| 25     | JavaScript<br>Allowed                                                  | >  |           |   |
| G      | Adobe Flash<br>Always block Flash (recommended)                        | >  |           |   |
| E9     | Images<br>Show all                                                     | >  |           |   |
| C      | Pop-ups and redirects Blocked                                          | >  |           |   |
|        | Ads<br>Blocked                                                         | >  |           |   |

## 6. Click "Add" button of allow list.

| G Google X 🛞 Settings X +                    | - 🗆 ×   |
|----------------------------------------------|---------|
| ← → ひ                                        | ☆ 煊 🗟 … |
| Your browser is managed by your organization |         |
| ≡ Settings                                   |         |
| ← Site permissions / Pop-ups and redirects   |         |
| Block (recommended)                          |         |
| Block                                        | Add     |
| No sites added                               |         |
| Allow                                        | Add     |
| No sites added                               |         |
|                                              |         |
|                                              |         |
|                                              |         |
|                                              |         |
|                                              |         |
|                                              |         |
|                                              |         |
|                                              |         |
|                                              |         |
|                                              |         |
|                                              |         |

7. Input "[\*.]judiciary.hk". Click "Add" button.

| Site             |        |
|------------------|--------|
| [*.]judiciary.hk |        |
| Add              | Cancel |

8. Check to see if Judiciary domain is added to the allow list.

| G G          | oogle         |          |         | 3      | ×    | 3 Settings |                       |           | ×         | +      |          |          |         |    |         |         |     | _ | × |
|--------------|---------------|----------|---------|--------|------|------------|-----------------------|-----------|-----------|--------|----------|----------|---------|----|---------|---------|-----|---|---|
| $\leftarrow$ | $\rightarrow$ | Ö        | Q       | Edge   | edg  | e://settir | ngs/cont              | ent/popu  | ups       |        |          |          |         |    |         | 公       | r∕≡ | Ē |   |
|              |               |          |         |        |      |            | Ē                     | Your brov | wser is r | manage | d by you | ur organ | ization |    |         |         |     |   |   |
| = :          | Setti         | ngs      |         |        |      |            |                       |           |           |        |          |          |         | ρs | earch s | ettings |     |   |   |
| ← :          | Site p        | ermi     | issio   | ns / P | op-ı | ips and    | d <mark>redire</mark> | ects      |           |        |          |          |         |    |         |         |     |   |   |
| 1            | Block (r      | ecomn    | nendec  | i)     |      |            |                       |           |           |        |          |          |         |    |         |         |     |   |   |
| 1            | Block         |          |         |        |      |            |                       |           |           |        |          |          |         |    |         |         | Add |   |   |
|              | No s          | ites add | led     |        |      |            |                       |           |           |        |          |          |         |    |         |         |     |   |   |
| ,            | Allow         |          |         |        |      |            |                       |           |           |        |          |          |         |    |         |         | Add |   |   |
| <            | D             | [*.]ju   | diciary | .hk    | 5    |            |                       |           |           |        |          |          |         |    |         |         |     |   |   |
|              |               |          |         |        |      |            |                       |           |           |        |          |          |         |    |         |         |     |   |   |
|              |               |          |         |        |      |            |                       |           |           |        |          |          |         |    |         |         |     |   |   |
|              |               |          |         |        |      |            |                       |           |           |        |          |          |         |    |         |         |     |   |   |
|              |               |          |         |        |      |            |                       |           |           |        |          |          |         |    |         |         |     |   |   |
|              |               |          |         |        |      |            |                       |           |           |        |          |          |         |    |         |         |     |   |   |
|              |               |          |         |        |      |            |                       |           |           |        |          |          |         |    |         |         |     |   |   |
|              |               |          |         |        |      |            |                       |           |           |        |          |          |         |    |         |         |     |   |   |
|              |               |          |         |        |      |            |                       |           |           |        |          |          |         |    |         |         |     |   |   |
|              |               |          |         |        |      |            |                       |           |           |        |          |          |         |    |         |         |     |   |   |
|              |               |          |         |        |      |            |                       |           |           |        |          |          |         |    |         |         |     |   |   |
|              |               |          |         |        |      |            |                       |           |           |        |          |          |         |    |         |         |     |   |   |
|              |               |          |         |        |      |            |                       |           |           |        |          |          |         |    |         |         |     |   |   |

9. Setting completed. Close the browser and open again.

# <u>Safari</u>

1. Go to "https://www.judwebportal.judiciary.hk".

|                                                                                                    | 🗯 Safari File Edit View History B | ookmarks Develop Window Help |                            | <br>🌀 🛇 ┥ 78% 🗊 | Fri 4:11 PM Q :三 |
|----------------------------------------------------------------------------------------------------|-----------------------------------|------------------------------|----------------------------|-----------------|------------------|
| C1       Image: Comparison of Comparison of Co                                                                                                    |                                   | 0                            | Show blocked pop-up window |                 | Ô Ø +            |
| Province Condition Condition Cond                                                                                                    | 00                                |                              |                            |                 |                  |
| <ul> <li>Ande</li> <li>Cougle</li> <li>Tata</li> <li>Regards</li> <li>Ande</li> <li>Stata</li> <li>Cougle</li> <li>Margene</li> <li>Cougle</li> <li>Cougle<td>▼ ☆ Favourites</td><td></td><td></td><td></td><td></td></li></ul>                                                                                                    | ▼ ☆ Favourites                    |                              |                            |                 |                  |
| <ul> <li>Cioda</li> <li>Gioda</li> <li>Tato</li> <li>Magi</li> <li>Mispela</li> <li>Fachola</li> <li>Likadin</li> <li>Openfice</li> <li>TripMinor</li> </ul>                                                                                                    | G Apple                           |                              |                            |                 |                  |
| C Cogle<br>What<br>Phase<br>Phase<br>P | d iCloud                          |                              |                            |                 |                  |
| <ul> <li>Wabada</li> <li>Brag</li> <li>Wabada</li> <li>Reabola</li> <li>Tetadina</li> <li>QeenRice</li> <li>TripAdvisor</li> </ul>                                                                                                    | G Google                          |                              |                            |                 |                  |
| <ul> <li>Ørøj</li> <li>Walpeda</li> <li>Rataok</li> <li>Tuttar</li> <li>Linedin</li> <li>OpenRice</li> <li>Trjodrisor</li> </ul>                                                                                                    | 🚱 Yahoo                           |                              |                            |                 |                  |
| <ul> <li>Wikepadia</li> <li>Fracebook</li> <li>Twiter</li> <li>Unkadin</li> <li>Operation</li> <li>TripAdvisor</li> </ul>                                                                                                    | 🚱 Bing                            |                              |                            |                 |                  |
| <ul> <li>Packbook</li> <li>Titter</li> <li>Install</li> <li>OpenRice</li> <li>TripAdvisor</li> </ul>                                                                                                    | G Wikipedia                       |                              |                            |                 |                  |
| <ul> <li>Vitter</li> <li>Linkedin</li> <li>Openico</li> <li>Tipadvisor</li> </ul>                                                                                                    | G Facebook                        |                              |                            |                 |                  |
| <ul> <li>Checkelin</li> <li>OpenRice</li> <li>TripAdvisor</li> </ul>                                                                                                    | 🚱 Twitter                         |                              |                            |                 |                  |
| Operative     TripAdvisor                                                                                                    | 🚱 LinkedIn                        |                              |                            |                 |                  |
| ♥ TripAdvisor                                                                                                    | G OpenRice                        |                              |                            |                 |                  |
|                                                                                                    | G TripAdvisor                     |                              |                            |                 |                  |
|                                                                                                    |                                   |                              |                            |                 |                  |
|                                                                                                    |                                   |                              |                            |                 |                  |
|                                                                                                    |                                   |                              |                            |                 |                  |
|                                                                                                    |                                   |                              |                            |                 |                  |
|                                                                                                    |                                   |                              |                            |                 |                  |
|                                                                                                    |                                   |                              |                            |                 |                  |
|                                                                                                    |                                   |                              |                            |                 |                  |
|                                                                                                    |                                   |                              |                            |                 |                  |
|                                                                                                    |                                   |                              |                            |                 |                  |
|                                                                                                    |                                   |                              |                            |                 |                  |
|                                                                                                    |                                   |                              |                            |                 |                  |
|                                                                                                    |                                   |                              |                            |                 |                  |
|                                                                                                    |                                   |                              |                            |                 |                  |
|                                                                                                    |                                   |                              |                            |                 |                  |
|                                                                                                    |                                   |                              |                            |                 |                  |
|                                                                                                    |                                   |                              |                            |                 |                  |
|                                                                                                    |                                   |                              |                            |                 |                  |
|                                                                                                    |                                   |                              |                            |                 |                  |
|                                                                                                    |                                   |                              |                            |                 |                  |
|                                                                                                    |                                   |                              |                            |                 |                  |
|                                                                                                    |                                   |                              |                            |                 |                  |
|                                                                                                    |                                   |                              |                            |                 |                  |

2. Click the icon to allow pop-up windows. A new window would pop up.

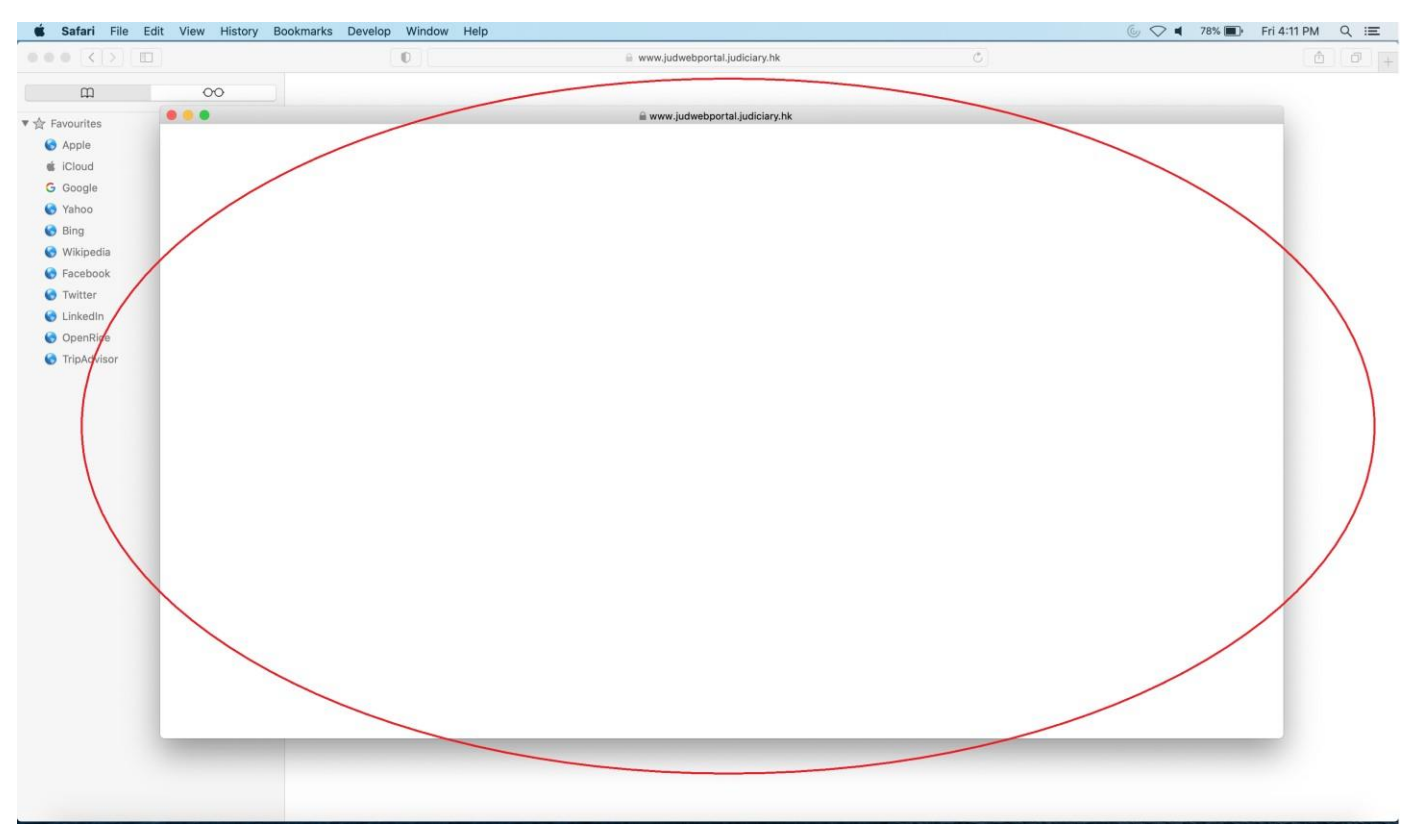

3. Go to "Safari" in menu bar, select "Settings...".

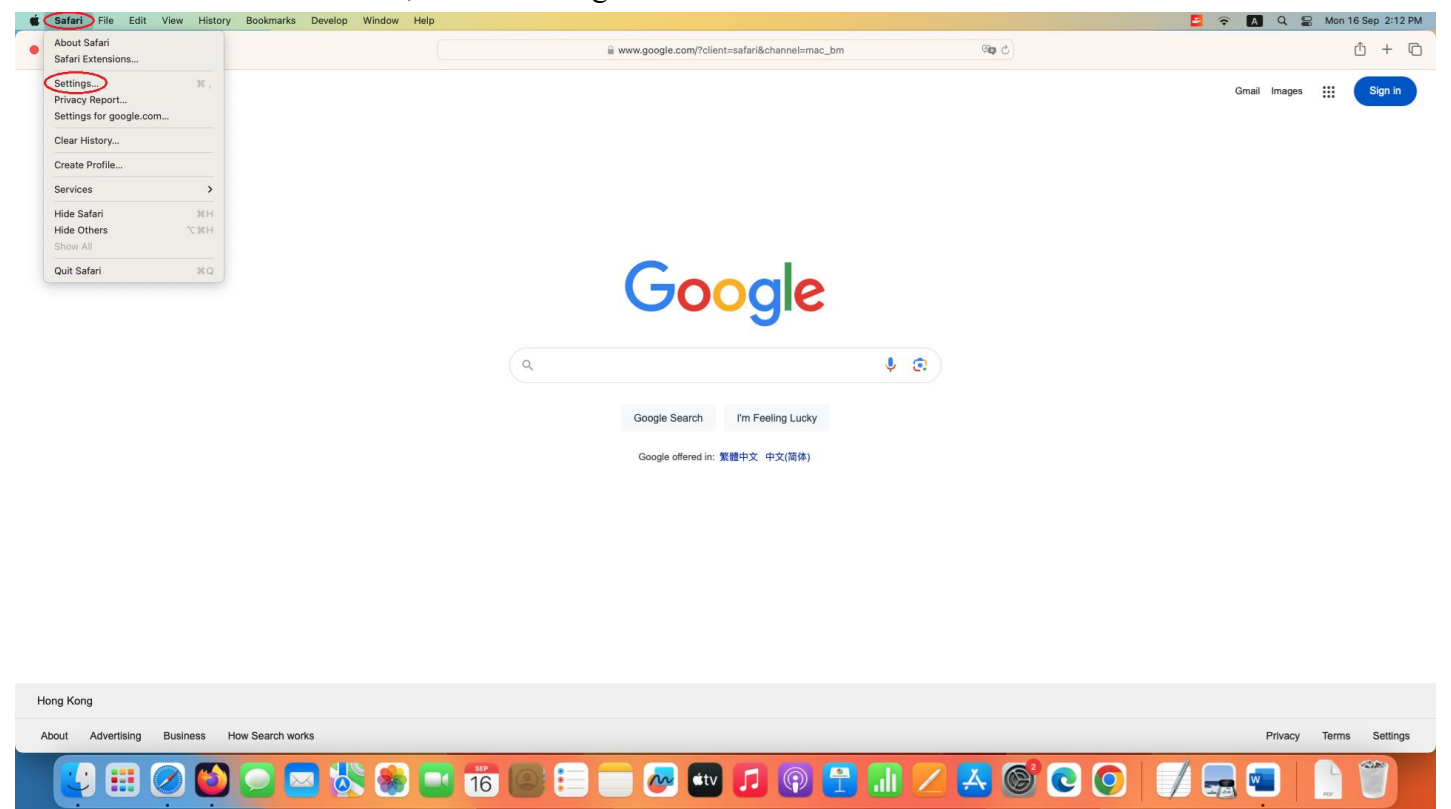

4. In the new window, select "Websites" on the top menu. Scroll to select "Pop-up Windows" in the menu on the left. Select "Allow" in the drop-down list.

|                                 | Websites                                           |                                          |
|---------------------------------|----------------------------------------------------|------------------------------------------|
| General Tabs AutoFill Passwords | Search Security Privacy Websites Profiles Extended | ensions Advanced Developer Feature Flags |
| General                         | Allow pop-up windows on the websites below:        |                                          |
| Page Zoom                       | Currently Open Websites                            |                                          |
| Camera                          | ⊕ judiciary.hk                                     | Allow                                    |
| Microphone                      |                                                    |                                          |
| Screen Sharing                  |                                                    |                                          |
| Location                        |                                                    |                                          |
| Downloads                       |                                                    |                                          |
| Notifications                   |                                                    |                                          |
| Pop-up Windows                  | Remove When visiting                               | other websites: Block and Notify 😒       |
|                                 |                                                    | ?                                        |

5. Check to see if Judiciary domain is added to the allow list.

| • • •                                                                                                    | Websi                                             | tes                          |                                  |
|----------------------------------------------------------------------------------------------------|---------------------------------------------------|------------------------------|----------------------------------|
| 영 대학 (1997) (1997) (19977) (19977) (1997) (19977) (1997) (1997) (1997) (1997) (1997) | Q A D<br>Search Security Privacy                  | Websites Profiles Extensions | Advanced Developer Feature Flags |
| General           Omega         Page Zoom                                                                                                    | Allow pop-up windows on<br>Currently Open Website | the websites below:          |                                  |
| Camera                                                                                                    | ) judiciary.hk                                    |                              | Allow                            |
| Microphone                                                                                                    |                                                   |                              |                                  |
| C Screen Sharing                                                                                                    |                                                   |                              |                                  |
| Location                                                                                                    |                                                   |                              |                                  |
| 🕖 Downloads                                                                                                    |                                                   |                              |                                  |
| Notifications                                                                                                    |                                                   |                              |                                  |
| Pop-up Windows                                                                                                    | Remove                                            | When visiting other v        | vebsites: Block and Notify 📀     |
|                                                                                                    |                                                   |                              | ?                                |

- 6. Repeat from step 1 to add "https://www.judiciary.hk".
- 7. Setting completed. Close the browser and open again.

# **Firefox**

1. Click the icon in the top right corner of Firefox browser.

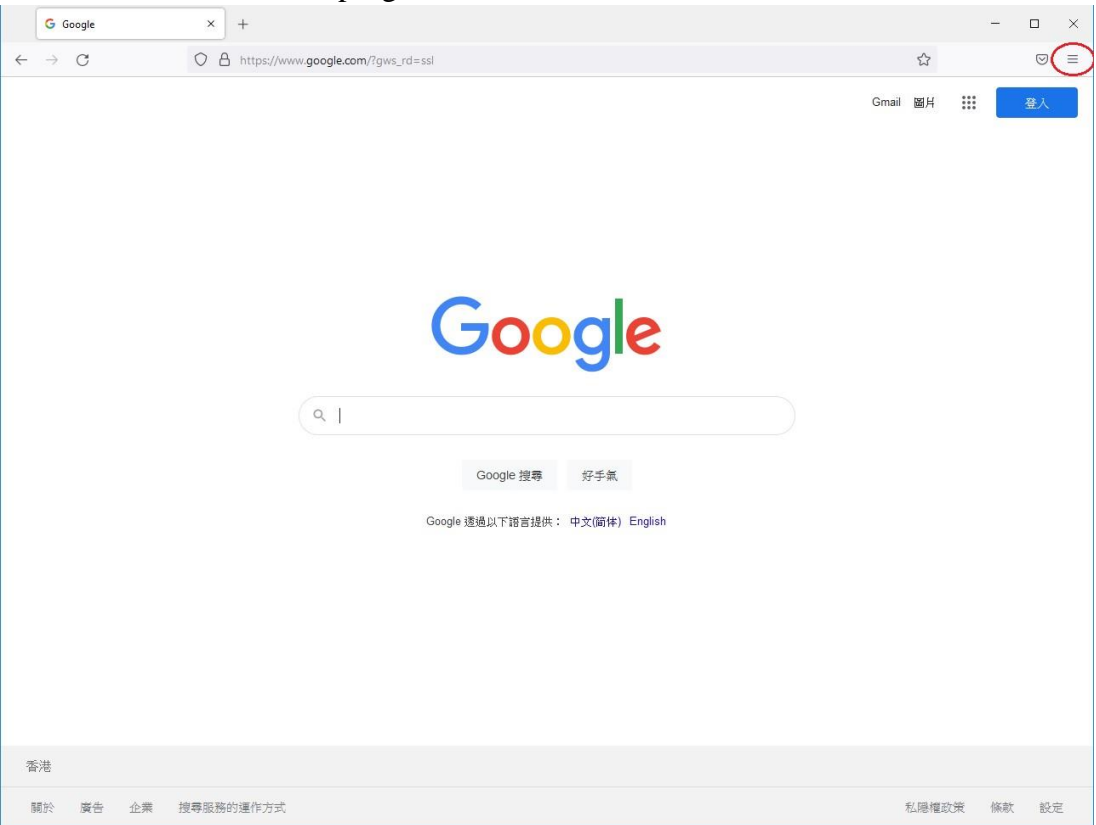

#### 2. Select "Settings".

| G                        | Google | ×          | +        |            |         |           |        |                    | -      |            | ×     |
|--------------------------|--------|------------|----------|------------|---------|-----------|--------|--------------------|--------|------------|-------|
| $\leftarrow \rightarrow$ | С      | O A https: | //www.go | ogle.com   |         |           |        |                    |        | ${igodot}$ | ≡     |
|                          |        |            |          |            |         |           |        | Sync and save data |        | Sign I     | In    |
|                          |        |            |          |            |         |           |        | New tab            |        | Ctr        | rl+T  |
|                          |        |            |          |            | 00      |           | >      | New window         |        | Ctr        | l+N   |
|                          |        |            |          |            |         | gi        |        | New private window | (      | Ctrl+Shif  | ft+P  |
|                          |        |            |          |            |         |           |        | Bookmarks          |        |            | >     |
|                          |        | Q          |          |            |         |           |        | History            |        |            | >     |
|                          |        |            |          |            |         |           |        | Downloads          |        | Ct         | trl+J |
|                          |        |            |          | Go         | oale 搜尋 | 好手氨       |        | Passwords          |        |            |       |
|                          |        |            |          |            | 3-120   | 23 2 M    |        | Add-ons and themes | (      | Ctrl+Shif  | t+A   |
|                          |        |            |          | Google 透過以 | (下語言提供: | 中文(简体) Er | nglish | Print              |        | Ctr        | rl+P  |
|                          |        |            |          |            |         |           |        | Save page as       |        | Cti        | rl+S  |
|                          |        |            |          |            |         |           |        | Find in page       |        | Cti        | rl+F  |
|                          |        |            |          |            |         |           |        | Zoom               | - 1009 | % +        | 2     |
|                          |        |            |          |            |         |           | <      | Settings           | >      |            |       |
|                          |        |            |          |            |         |           |        | More tools         |        |            | >     |
| 香港                       |        |            |          |            |         |           |        | Help               |        |            | >     |
|                          |        | 關於 廣告      | 企業       | 搜尋服務的運     | 作方式     |           | 私隱權政策  | Exit               | c      | Ctrl+Shift | t+Q   |

| 3. | Select "Privac   | cy & Sec          | curity".                  |                            |                              |             |                  |            |   |
|----|------------------|-------------------|---------------------------|----------------------------|------------------------------|-------------|------------------|------------|---|
|    | G Google         | ×                 | 🕄 Settings                | ×                          | ) +                          |             | -                |            | × |
| ←  | → C              | 🍓 Firefox 🛛 a     | about:preferences#genera  | í.                         |                              |             |                  | ${\times}$ | ≡ |
|    |                  |                   |                           |                            |                              | ₽ Find in ! | Settings         |            |   |
|    | छि General       |                   | General                   |                            |                              |             |                  |            |   |
|    | Home Home        |                   | Startup                   |                            |                              |             |                  |            |   |
|    | Q Search         |                   | Restore previous se       | ssion                      |                              |             |                  |            |   |
| <  | A Privacy & Secu | rity<br>Privacy 8 | Warn you when             | quitting th<br>fox is your | e browser<br>default browser |             |                  |            |   |
|    | Sync             |                   | Firefox is not y          | our defau                  | lt browser                   |             | Make <u>D</u> ef | fault      |   |
|    |                  |                   | Tabs Ctrl+Tab cycles thro | ough tabs i                | n recently used order        |             |                  |            |   |
|    |                  |                   |                           |                            | ic <u>w</u> windows          |             |                  |            |   |

4. Scroll down to "Block pop-up windows", click "Exceptions..." button.

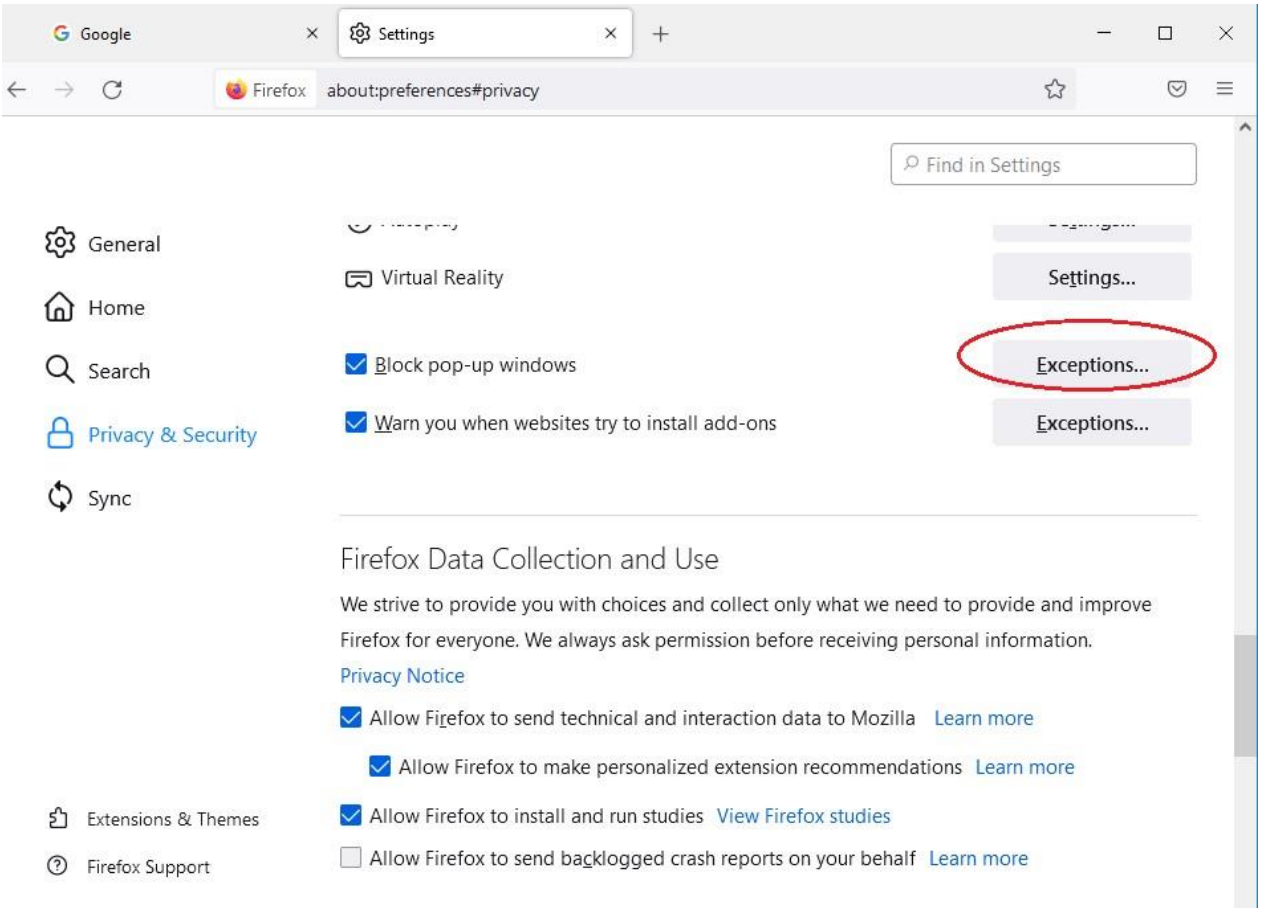

| Ę        | 3 Settings   | × +                                                   |                                                 |                        |                     |           | -       |                    | × |
|----------|--------------|-------------------------------------------------------|-------------------------------------------------|------------------------|---------------------|-----------|---------|--------------------|---|
| ← -      | > C          | irefox about:p                                        | references#privacy                              |                        |                     | ٤         | 3       | $\bigtriangledown$ | ≡ |
|          | ſ            |                                                       | Allowed Website                                 | es - Pop-ups           |                     | ×         |         |                    |   |
| 63<br>(3 | General      | You can specify which we<br>you want to allow and the | osites are allowed to open po<br>n click Allow. | o-up windows. Type the | exact address of t  | he site ^ | ings    |                    |   |
| Q        | Search       | A <u>d</u> dress of website<br>https://www.judwebpoi  | tal.judiciary.hk                                | >                      |                     |           | ings    |                    |   |
| 2        | Privacy      | -                                                     |                                                 |                        | 1                   | Allow     | ings    |                    |   |
| ¢        | ) Sync       | Website                                               |                                                 |                        | Status              | •         | ings    |                    |   |
|          |              |                                                       |                                                 |                        |                     |           | ings    |                    |   |
|          |              |                                                       |                                                 |                        |                     |           | otions. | •                  |   |
|          |              | 2                                                     |                                                 |                        |                     | ~         | otions. |                    |   |
| മ        | ) Extensior  | <u>R</u> emove Website                                | Remove All Websites                             |                        |                     |           |         |                    |   |
| 0        | ) Firefox Su |                                                       |                                                 |                        | <u>Save</u> Changes | Cancel    | 10      |                    |   |

# 5. Add "https://www.judwebportal.judiciary.hk", click "Allow" button.

6. Add "https://www.judiciary.hk", click "Allow" button.

| ĝ Settings                      | × +                                                                                         |                 | -    |                 | × |
|---------------------------------|---------------------------------------------------------------------------------------------|-----------------|------|-----------------|---|
| $\leftrightarrow \rightarrow G$ | Firefox about:preferences#privacy                                                           | ŝ               |      | ${igsidential}$ | Ξ |
|                                 | Allowed Websites - Pop-ups                                                                  | >               | <    |                 |   |
| юි Gene                         | You can specify which websites are allowed to open pop-up windows. Type the exact address o | of the site you | ıs   |                 |   |
| Hom Hom                         | want to allow and then click Allow.<br>A <u>ddress of website</u>                           |                 | ıs   |                 |   |
| Q Sear                          | https://www.judiciary.hk                                                                    |                 |      |                 |   |
| A Priva                         |                                                                                             | Allow           | IS   |                 |   |
| () c                            | Website Status                                                                              |                 | IS   |                 |   |
| Gr Sync                         | https://www.judwebportal.judiciary.hk Allow                                                 |                 | ons. |                 |   |
|                                 |                                                                                             |                 | ons. | ••              |   |
|                                 |                                                                                             |                 |      |                 |   |
|                                 |                                                                                             |                 |      |                 |   |
|                                 |                                                                                             |                 | hd   |                 |   |
| රි Exten:                       | Remove Website Remove All Websites                                                          | )               |      |                 |   |
| ⑦ Firefo:                       | <u>S</u> ave Changes                                                                        | Cancel          |      |                 |   |
|                                 | Allow Firefox to make personalized extension recommend                                      | dations Learn   | more |                 |   |

# 7. Click "Save Changes".

|              | ඟි Sett         | ings         |                                                                | ×                      | +                                    |             |                                                                                                    |                   |                    |            | -    |                    | × |
|--------------|-----------------|--------------|----------------------------------------------------------------|------------------------|--------------------------------------|-------------|----------------------------------------------------------------------------------------------------|-------------------|--------------------|------------|------|--------------------|---|
| $\leftarrow$ | $\rightarrow$ ( | C            | 🔞 Firefo                                                       | x a                    | bout:preferences#                    | privacy     |                                                                                                    |                   |                    | ☆          |      | $\bigtriangledown$ | ≡ |
|              |                 | r            |                                                                |                        | AI                                   | llowed Web  | osites - Pop-                                                                                                    | ups               |                    | ×          |      |                    | ^ |
|              | හි ශ<br>රා ස    | ene<br>om    | You can specify<br>want to allow ar<br>A <u>d</u> dress of web | which<br>d the<br>site | websites are allow<br>n click Allow. | ved to open | pop-up wind                                                                                                    | lows. Type the ex | act address of the | e site you | ıs   |                    |   |
|              | Q Se            | earc<br>riva |                                                                |                        |                                      |             |                                                                                                    |                   |                    | Allow      | IS   |                    |   |
|              | ¢ sy            | /nc          | Website                                                        | lweb                   | portal.judiciary.hk                  |             |                                                                                                    |                   | Status Allow       | •          | 5    |                    |   |
|              |                 | l            | https://www.ju                                                 | liciar                 | y.hk                                 |             |                                                                                                    |                   | Allow              |            | ons. |                    |   |
|              | ඩ Ext           | ten:         | <u>R</u> emove Wel                                             | site                   | R <u>e</u> move All                  | Websites    |                                                                                                    |                   |                    |            | nd   |                    |   |
|              | ⑦ Fir           | efo          |                                                                |                        |                                      | refox to ma | ake persona                                                                                                    | lized extension   | Save Changes       | Cancel     | //   |                    |   |
|              |                 |              |                                                                |                        |                                      |             | and the second second s |                   |                    |            |      |                    |   |

8. Setting completed. Close the browser and open again.

## **Google Chrome**

1. Click the icon in the top right corner of Google Chrome browser.

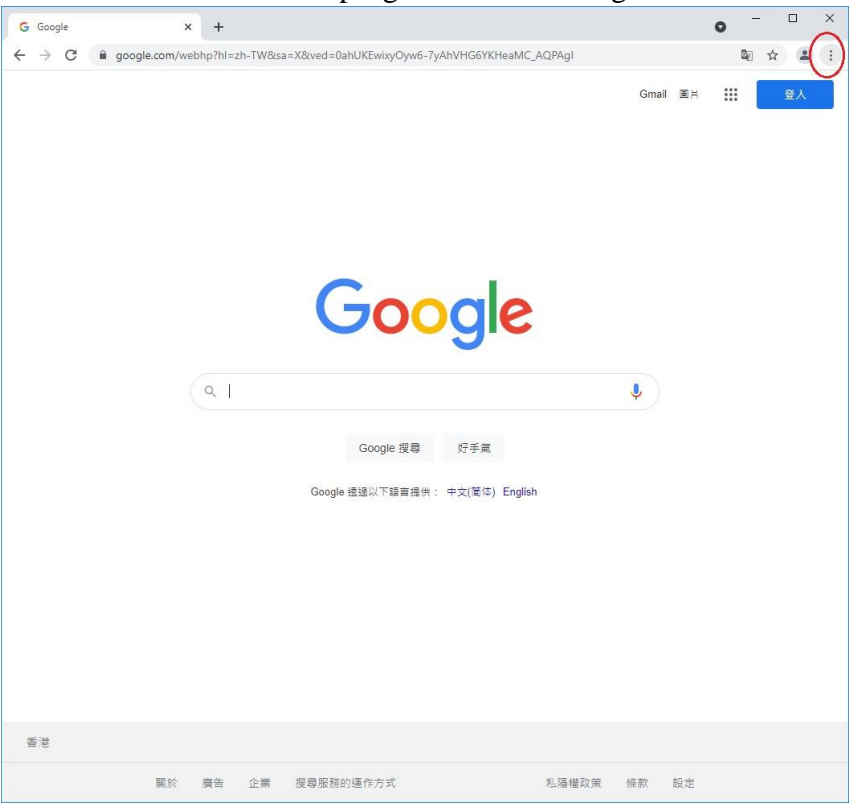

#### 2. Select "Settings".

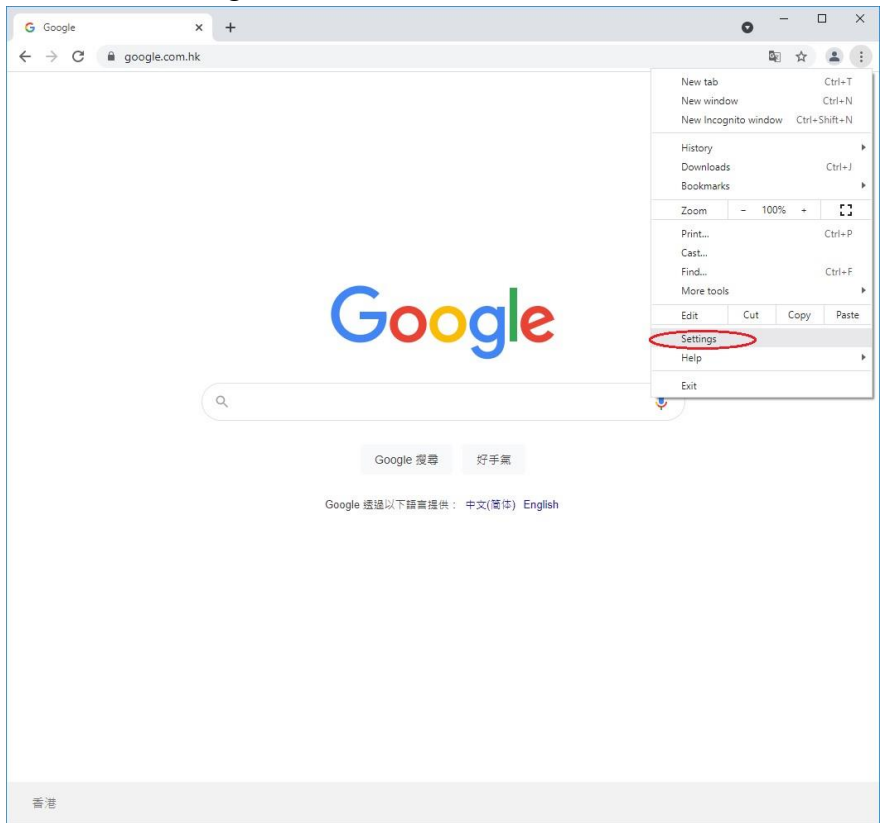

3. Scroll down to "Privacy and security", select "Site Settings".

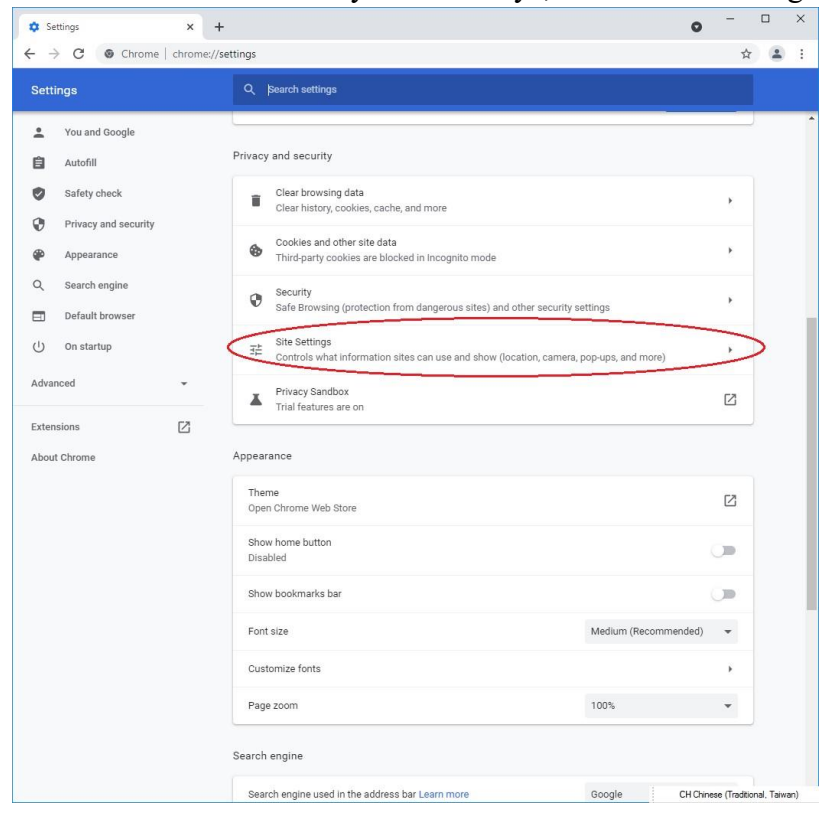

#### 4. Scroll down to "Content", select "Pop-ups and redirects".

| Settings - Site Settings X                                   | +                                                                              | 0         | -            |           | ×   |
|--------------------------------------------------------------|--------------------------------------------------------------------------------|-----------|--------------|-----------|-----|
| ightarrow  ightarrow  m C ( $ ightarrow$ Chrome   chrom      | he://settings/content                                                          |           | ☆            |           | Į.  |
| Settings                                                     | Q Search settings                                                              |           |              |           |     |
| You and Google                                               | View permissions and data stored across sites                                  |           | Þ            |           |     |
| Safety check                                                 | Permissions                                                                    |           | ÷            |           |     |
| Appearance                                                   | Camera<br>Sites can ask to use your camera                                     |           | ×            |           |     |
| <ul> <li>Q Search engine</li> <li>Default browser</li> </ul> | Microphone<br>Sites can ask to use your microphone                             |           | ×            |           |     |
| U On startup                                                 | Notifications<br>Sites can ask to send notifications                           |           | Ł            |           |     |
| Extensions                                                   | Background sync<br>Recently closed sites can finish sending and receiving data |           | •            |           |     |
| About Chrome                                                 | Additional permissions                                                         |           | Ť            |           |     |
|                                                              | Cookes and site data     Third-party cookies are blocked in Incognito mode     |           | *            |           |     |
|                                                              | Sites can use Javascript                                                       |           | •            |           |     |
|                                                              | Pop-ups and redirects<br>Don't allow sites to send pop-ups or use redirects    |           | ×            |           |     |
|                                                              | Additional content settings                                                    |           | ~            |           |     |
|                                                              |                                                                                | CH Chines | e (Tradition | al, Taiwa | an) |

5. Scroll down to "Allowed to send pop-ups and use redirects". Click "Add" button.

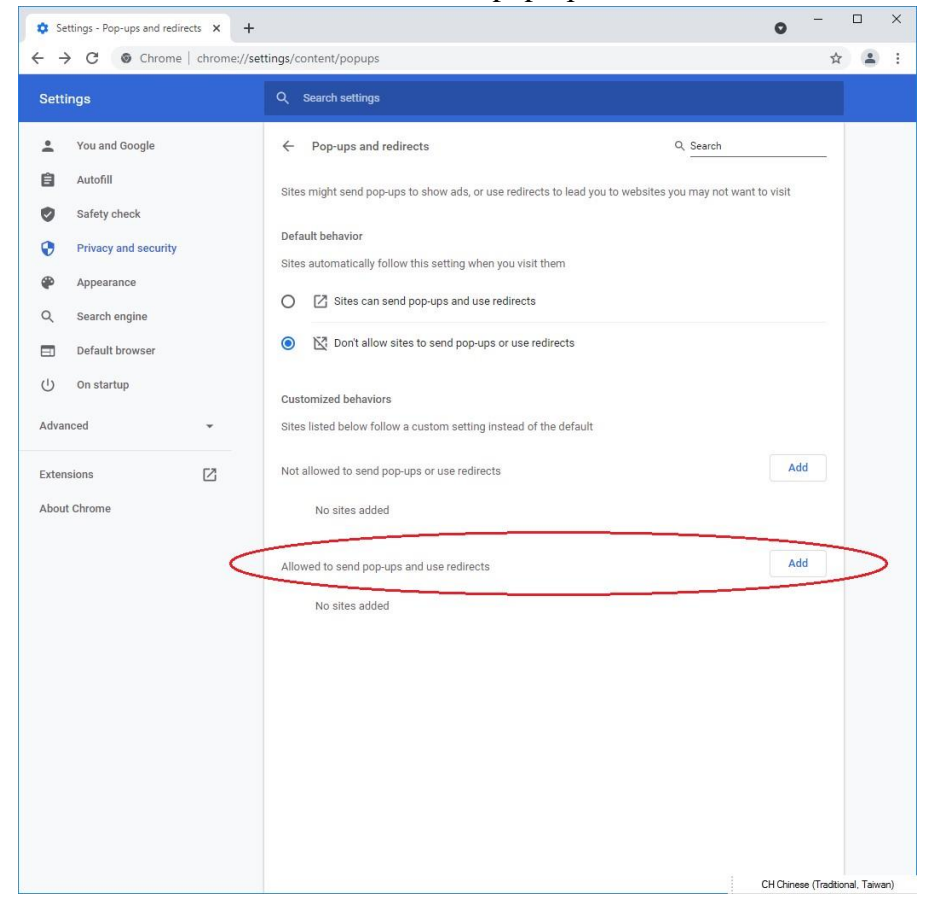

### 6. Add "[\*.]judiciary.hk" to the list.

| Settings - Pop-ups and redirects × +                                                            | ~        | - |   | 1 | × |
|-------------------------------------------------------------------------------------------------|----------|---|---|---|---|
| ← → C S Chrome   chrome://settings/content/popups                                               |          | z | 2 |   | : |
| ≡ Settings                                                                                      |          |   |   |   |   |
| ← Pop-ups and redirects Q. Search                                                               |          |   |   |   |   |
| Sites might send pop-ups to show ads, or use redirects to lead you to websites you may not want | to visit |   |   |   |   |
| Default behavior                                                                                |          |   |   |   |   |
| Sites automatically follow this setting when you visit them                                     |          |   |   |   |   |
| Add a site                                                                                      |          |   |   |   |   |
| O 🕅 Site                                                                                        |          |   |   |   |   |
| [*.]judiciary.hk                                                                                |          |   |   |   |   |
| Customize                                                                                       |          |   |   |   |   |
| Cancel Add                                                                                      |          |   |   |   |   |
| Not allowed to send pop-ups or use redirects                                                    | Add      |   |   |   |   |
| No sites added                                                                                  |          |   |   |   |   |
|                                                                                                 |          |   |   |   |   |
| Allowed to send pop-ups and use redirects                                                       | Add      |   |   |   |   |
| No sites added                                                                                  |          |   |   |   |   |
|                                                                                                 |          |   |   |   |   |
|                                                                                                 |          |   |   |   |   |

7. Check to see if Judiciary domain is added to the list.

| Settings - Pop-ups and redirects × +                                                                 | ~     | <u></u> 1 |   | × |
|----------------------------------------------------------------------------------------------------|-------|-----------|---|---|
| ← → C                                                                                                |       | ☆         | - | ÷ |
| ≡ Settings                                                                                           |       |           |   | ۹ |
| ← Pop-ups and redirects Q Search                                                                     |       | -         |   |   |
| Sites might send pop-ups to show ads, or use redirects to lead you to websites you may not want to v | visit |           |   |   |
| Default behavior                                                                                     |       |           |   |   |
| Sites automatically follow this setting when you visit them                                          |       |           |   |   |
| Sites can send pop-ups and use redirects                                                             |       |           |   |   |
| O 🕅 Don't allow sites to send pop-ups or use redirects                                               |       |           |   |   |
| Customized behaviors                                                                                 |       |           |   |   |
| Sites listed below follow a custom setting instead of the default                                    |       |           |   |   |
| Not allowed to send pop-ups or use redirects                                                         | Add   |           |   |   |
| No sites added                                                                                       |       |           |   |   |
| Allowed to send pop-ups and use redirects                                                            | Add   |           |   |   |
| [*.]judiciary.hk                                                                                     | :     |           |   |   |
|                                                                                                    |       |           |   |   |
|                                                                                                    |       |           |   |   |

8. Setting completed. Close the browser and open again.